#### **CE 365K Hydraulic Engineering Design**

#### Spring 2016

#### Designing a Detention Pond using FlowMaster, ArcGIS and HEC-HMS

Prepared by David R. Maidment

This example follows the pond using in Question 3 of the Second Exam for a pond located in the Boggy Creek Greenbelt with an outlet structure which is a rectangular weir.

#### Contents

| Outlet Structure        | 1  |
|-------------------------|----|
| Detention Pond          | 4  |
| Flow Routing in HEC-HMS | 17 |

### **Outlet Structure**

Assume a rectangular weir with width 160 ft, and crest elevation 6 ft. Compute discharge for headwater elevation of 11.50 ft (important to use discharge as the variable to be found so that you can get the rating curve later).

|                         | Workshee | et : Recta | ngular Weir - 1               |        |      |
|-------------------------|----------|------------|-------------------------------|--------|------|
| alculations 🕜 Message   | IS       |            |                               |        |      |
| Solve For: Discharge    | ~        | 8          |                               |        |      |
| Discharge:              | 6948.76  | ft³/s      | Headwater Height Above Crest: | 5.50   | ft   |
| Headwater Elevation:    | 11.50    | ft         | Tailwater Height Above Crest: | -6.00  | ft   |
| Crest Elevation:        | 6.00     | ft         | Flow Area:                    | 880.00 | ft²  |
| Tailwater Elevation:    | 0.00     | ft         | Velocity:                     | 7.90   | ft/s |
| Weir Coefficient:       | 3.367    | US         | Wetted Perimeter:             | 171.00 | ft   |
| Crest Length:           | 160.00   | ft         | Top Width:                    | 160.00 | ft   |
| Number Of Contractions: | 0 ~      |            |                               |        |      |

Compute a rating curve for the weir

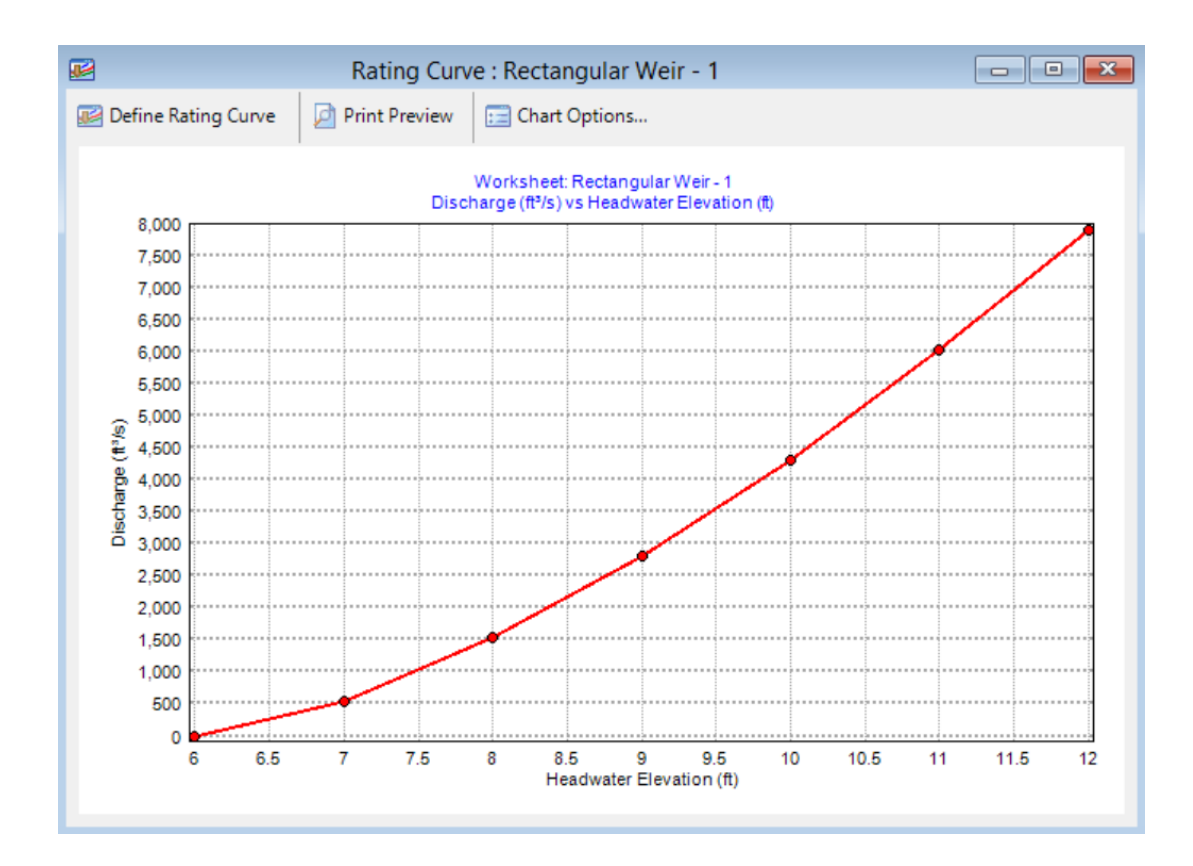

Produce a report on the rating curve

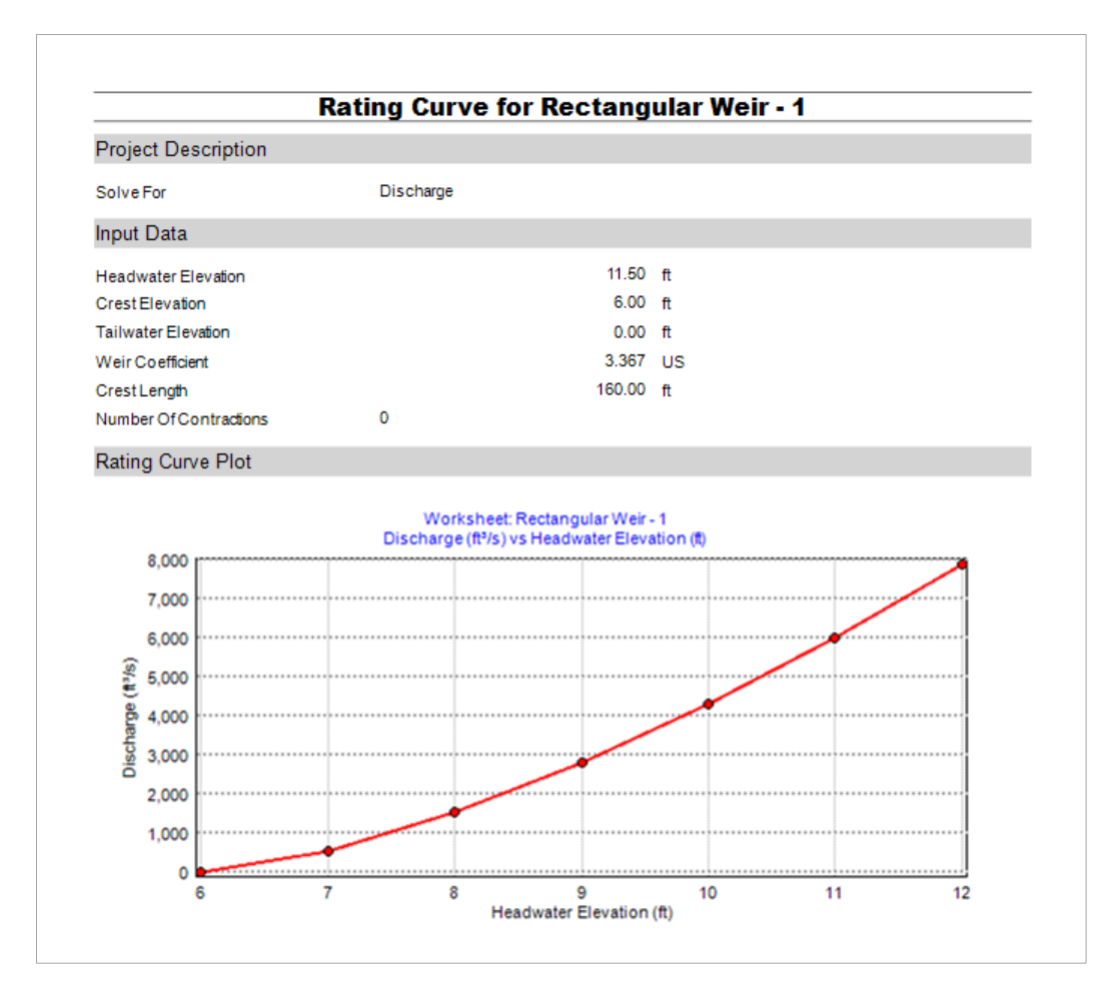

Export the chart as Text (include "Point Index" to get value from both axes)

| ۵.                | Rating Cur                    | ve Chart Options 🛛 🗖 🗙                            |
|-------------------|-------------------------------|---------------------------------------------------|
| Chart             | Series Tools Ex               | port Print                                        |
| Picture           | Native Data                   |                                                   |
| Serie<br>For<br>O | es: (all) mat:<br>Text<br>XML | Include:<br>Point Index<br>Point Labels<br>Header |
| 0                 | HTML Table                    | Tab                                               |
|                   | Excer                         |                                                   |
| Ca                | Save                          |                                                   |
|                   |                               | Close                                             |

Here is the exported output file

|   | Α     | В        |
|---|-------|----------|
| 1 | Index | 0        |
| 2 | 0     | 0        |
| 3 | 1     | 538.72   |
| 4 | 2     | 1523.73  |
| 5 | 3     | 2799.271 |
| 6 | 4     | 4309.76  |
| 7 | 5     | 6023.073 |
| 8 | 6     | 7917.535 |

Convert this to an Elevation-Discharge Curve, remembering that the crest elevation of the rectangular weir is at 480 ft above geodetic datum, and that the base elevation of the detention pond is 474 ft above geodetic datum

| Elevation | Discharge |
|-----------|-----------|
| 474       | 0         |
| 475       | 0         |
| 476       | 0         |
| 477       | 0         |
| 478       | 0         |
| 479       | 0         |
| 480       | 0         |
| 481       | 539       |
| 482       | 1524      |
| 483       | 2799      |
| 484       | 4310      |
| 485       | 6023      |
| 486       | 7918      |

#### **Detention Pond**

Open the Hydrology Spatial files for the watershed in ArcMap, recolor the themes appropriately and save the ArcMap document in the folder you want to use for the project data. Add a Topographic base map for spatial context.

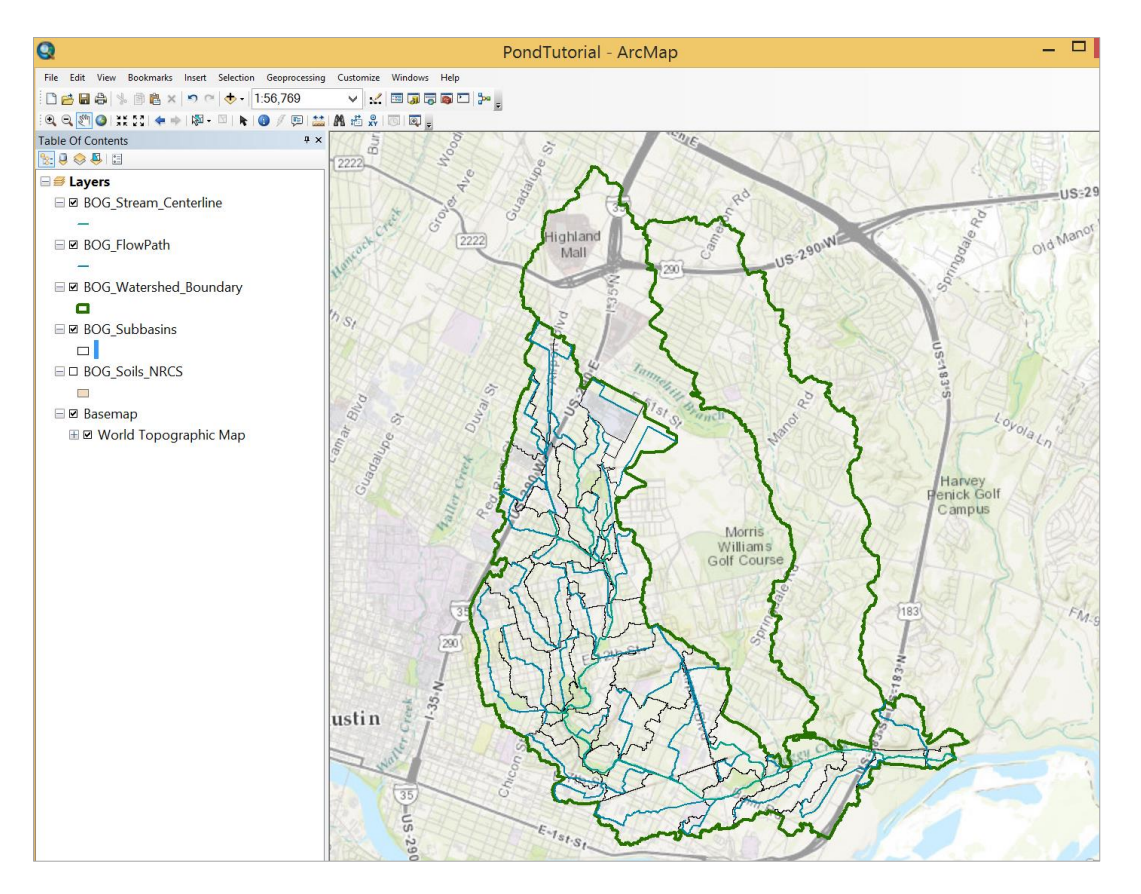

Right click on the **Subbasin** feature class, select **Properties** and set the Label field as **Subname** with size **12**. Right click on the Subbasin feature class again and select Label Features so you can see which subbasins you are dealing with.

|                       |                                      |                 |                       |                     | La       | iyer Pr   | oper       | ties   |                       |                                |        |            | × |
|-----------------------|--------------------------------------|-----------------|-----------------------|---------------------|----------|-----------|------------|--------|-----------------------|--------------------------------|--------|------------|---|
| General               | Source                               | Selection       | Display               | Symbology           | Fields   | Definitio | on Que     | ry Lal | bels                  | Joins & Relate                 | s Time | HTML Popup |   |
| Lab                   | el feature                           | es in this lay  | /er                   |                     |          |           |            |        |                       |                                |        |            |   |
| Method                | d:                                   | Lab             | el all the f          | eatures the         | same w   | ay.       |            |        |                       | ~                              |        |            |   |
| All fe<br>Text<br>Lat | atures wil<br>t String<br>bel Field: | l be labeled    | l using th<br>Gub_Nam | e options spo<br>ne | ecified. |           |            |        | ~                     | Expres                         | ssion  |            |   |
| Tex                   | t Symbol                             |                 |                       |                     |          |           |            |        |                       |                                |        |            |   |
|                       |                                      | AaBb            | YyZz                  |                     | e        | Arial     | B <i>I</i> | Ū      | <ul> <li>I</li> </ul> | 2 V<br>Symbol                  |        |            |   |
| Oth                   | er Option<br>Placen                  | s<br>nent Prope | rties                 | S                   | cale Ra  | inge      |            | Pre-de | efinec                | l Label Style<br>Label Styles. | -      |            |   |
|                       |                                      |                 |                       |                     |          |           |            |        |                       |                                |        |            |   |

Zoom in to the area where you want to define a detention pond.

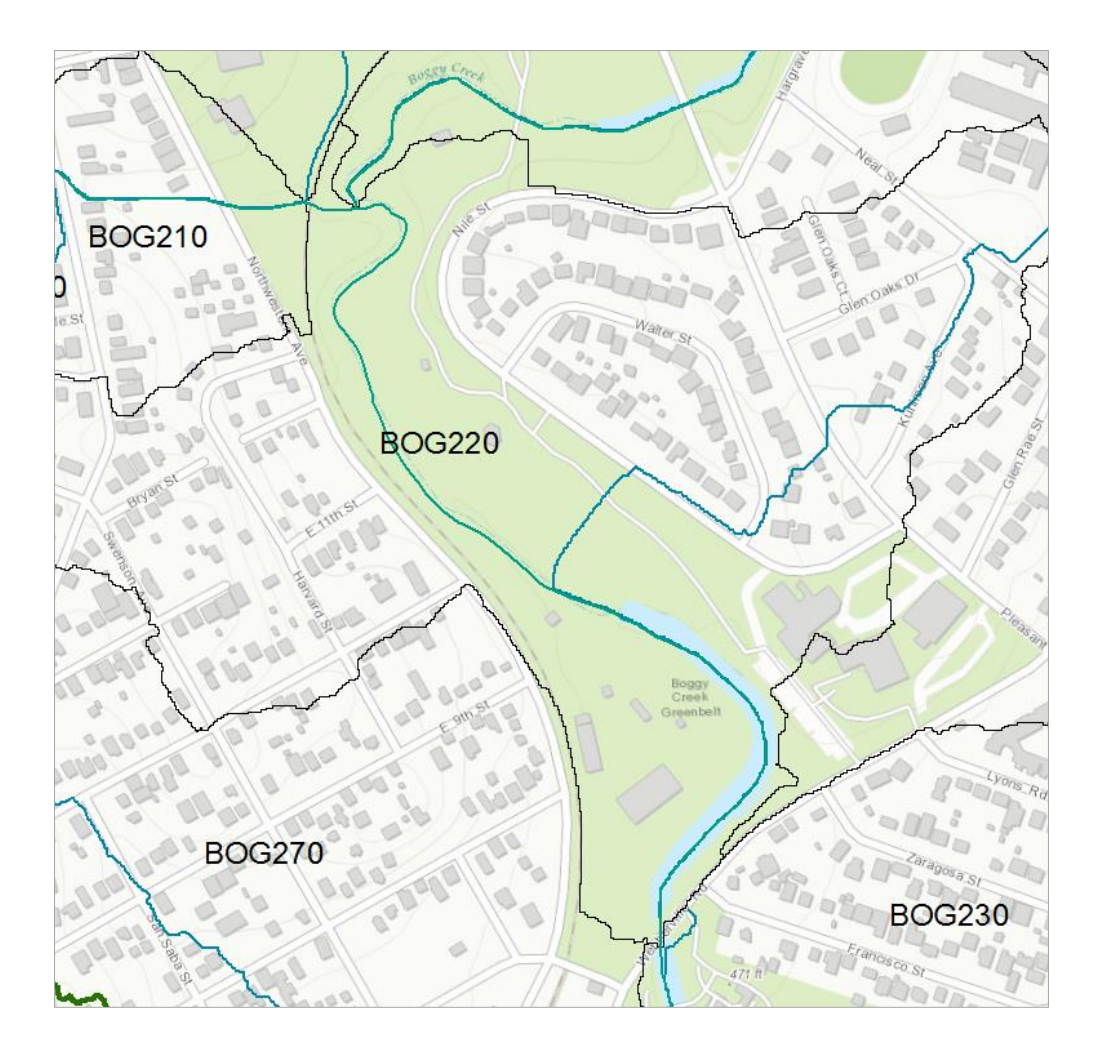

In the ArcCatalog tab on the right hand side of the ArcMap display, right click on the folder where your data are stored and select a New Geodatabase and call this **DesignProject**. Right click on the file geodatabase and select New Feature Class and call it **Pond**.

|                     | New Feature Class                   |          | × |
|---------------------|-------------------------------------|----------|---|
| Name:               | Pond                                |          |   |
| Alias:              |                                     |          |   |
| Type<br>Type of fea | tures stored in this feature class: |          |   |
| Polygon F           | eatures                             | <b>v</b> |   |

Use Texas State Plane Central Zone as XY Coordinate System

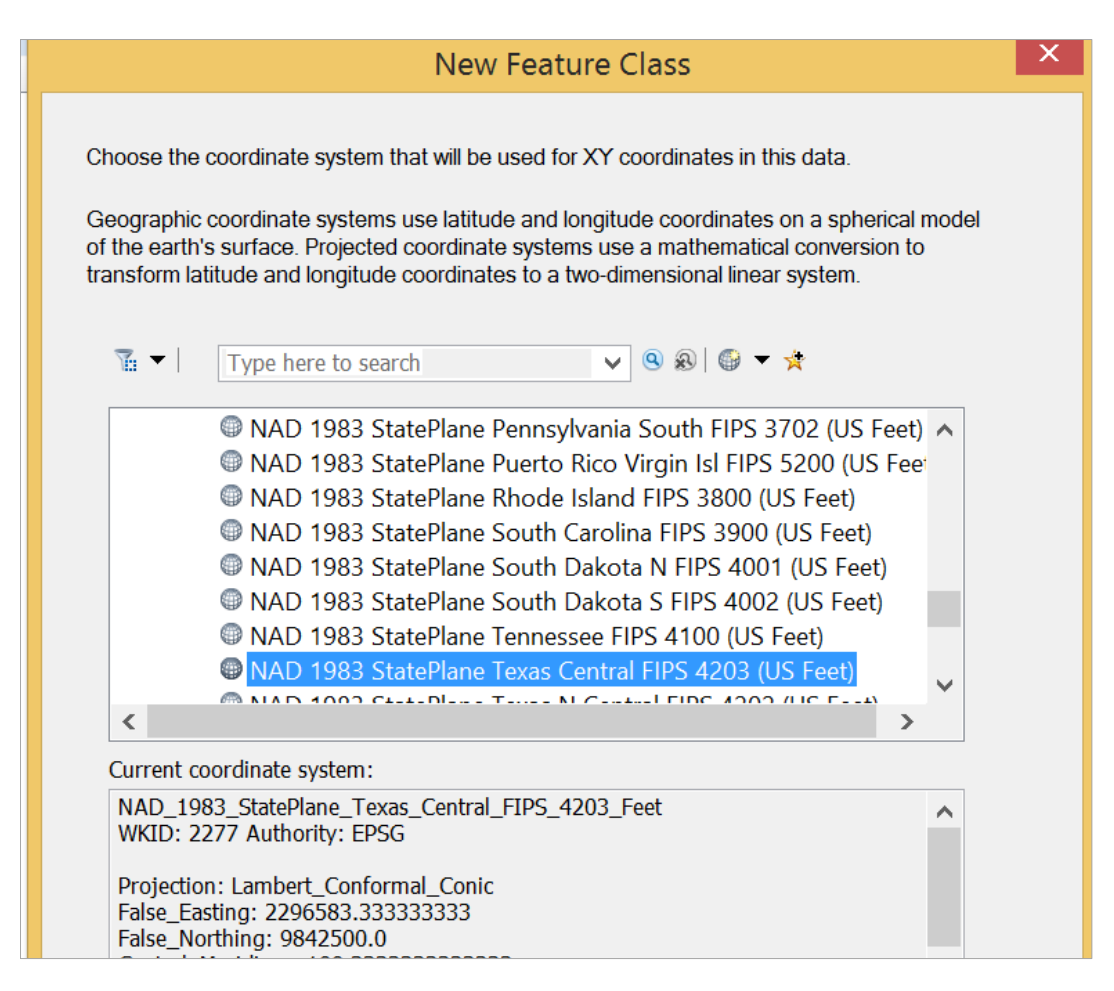

And click ok to all the rest of the questions to finish creating the feature class. This is just a holder to contain the outline of your pond, which we'll now digitize.

Click on **Customize/Toolbars** and select the **Editor** Toolbar. Start Editing and select the Pond feature class

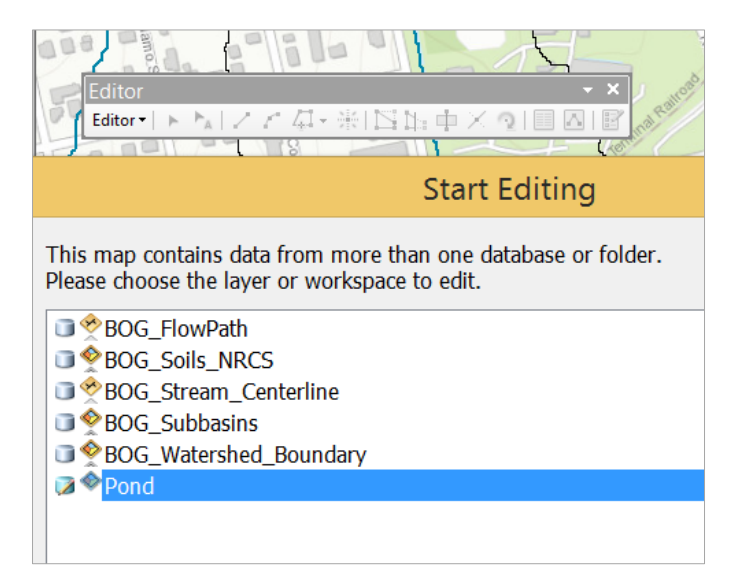

Click on the "Create Features" icon icon at the right hand end of the Editor toolbar and select the Polygon option.

| K             | ~ | Create Features    |
|---------------|---|--------------------|
| - ×           |   | ि - Search>        |
| 2   🗉 🗛   😰   |   | Pond               |
| - Ser         |   | Pond               |
| od AVE COM    |   |                    |
|               |   |                    |
| /             |   |                    |
| <b>BOG150</b> |   | Construction Tools |
| $\sim$        |   | Polygon            |
| Jon           |   | Rectangle          |
|               |   | Circle             |
| > AlleSt      |   | Ellipse            |

In this case, I followed the boundaries of the greenbelt and of the subbasin.

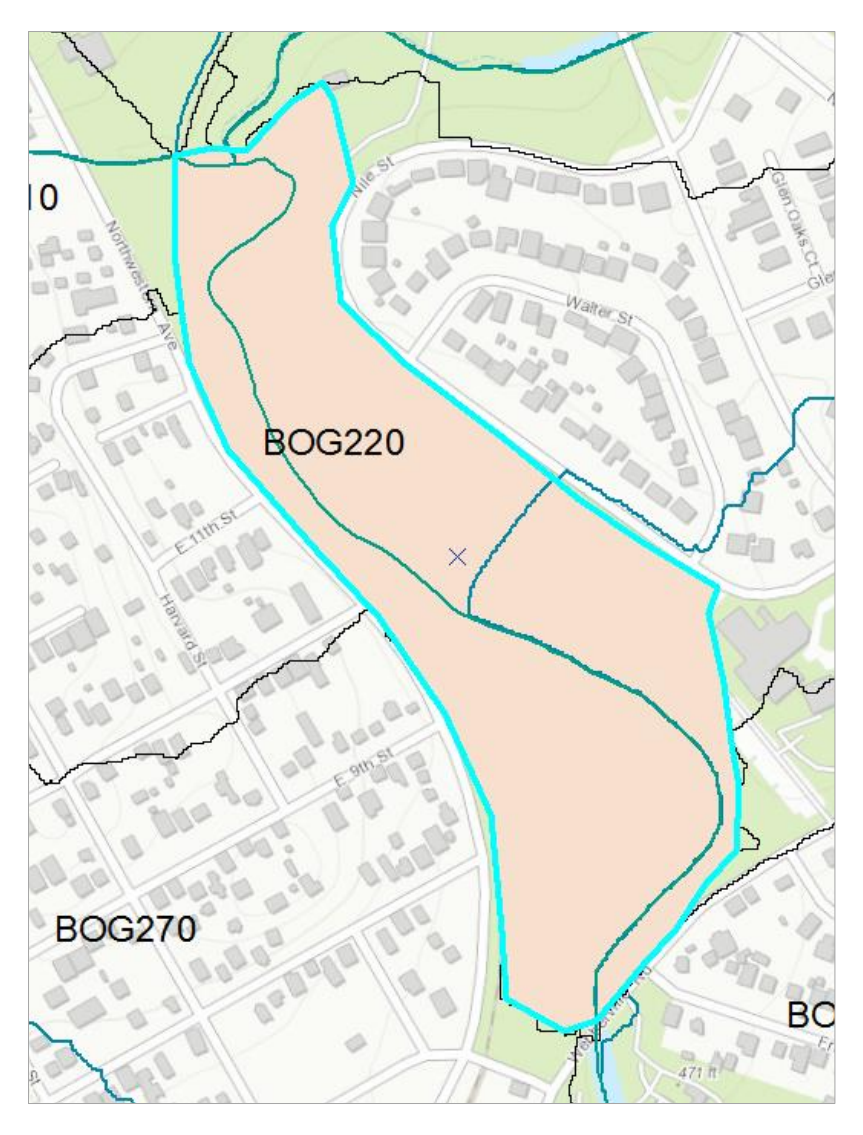

Stop editing and save edits. Now you have a Pond feature. Recolor it so you can see through the outline.

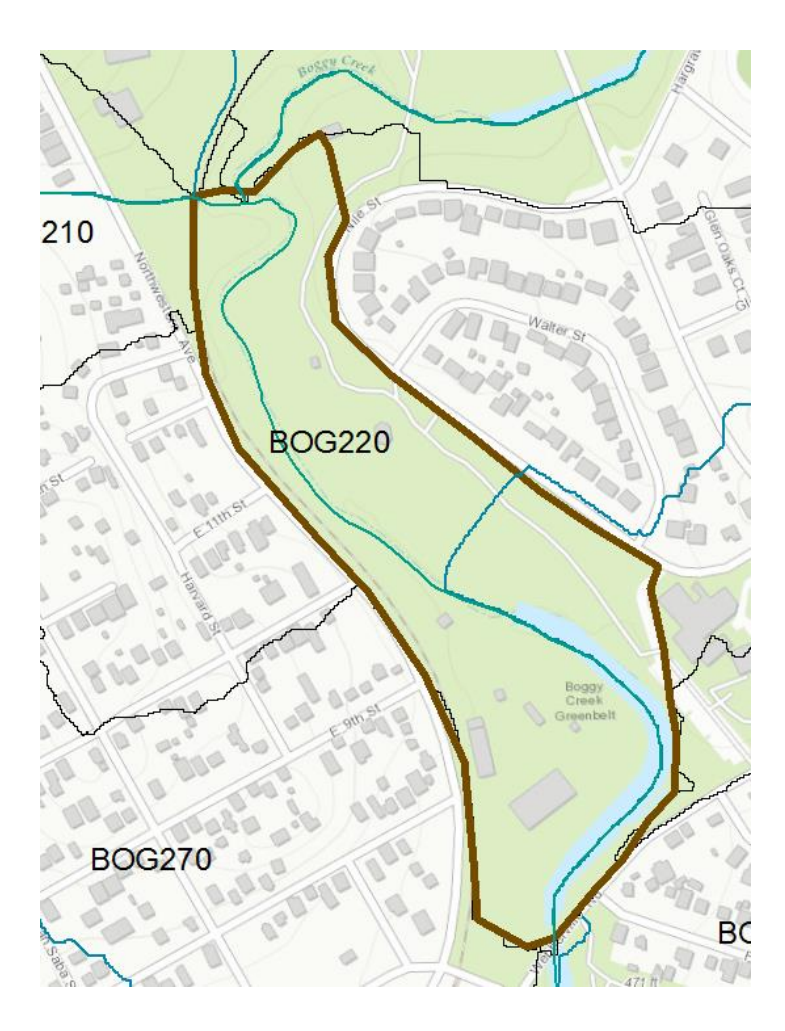

Add the **DEM** file that you got from applying the GetData function in HMSPrePro or from the WatershedData set that I supplied earlier. This elevation dataset has elevations in meters and has cells that are 30m x 30m in size. We'll work in metric units to be consistent with these data and then convert them to feet later.

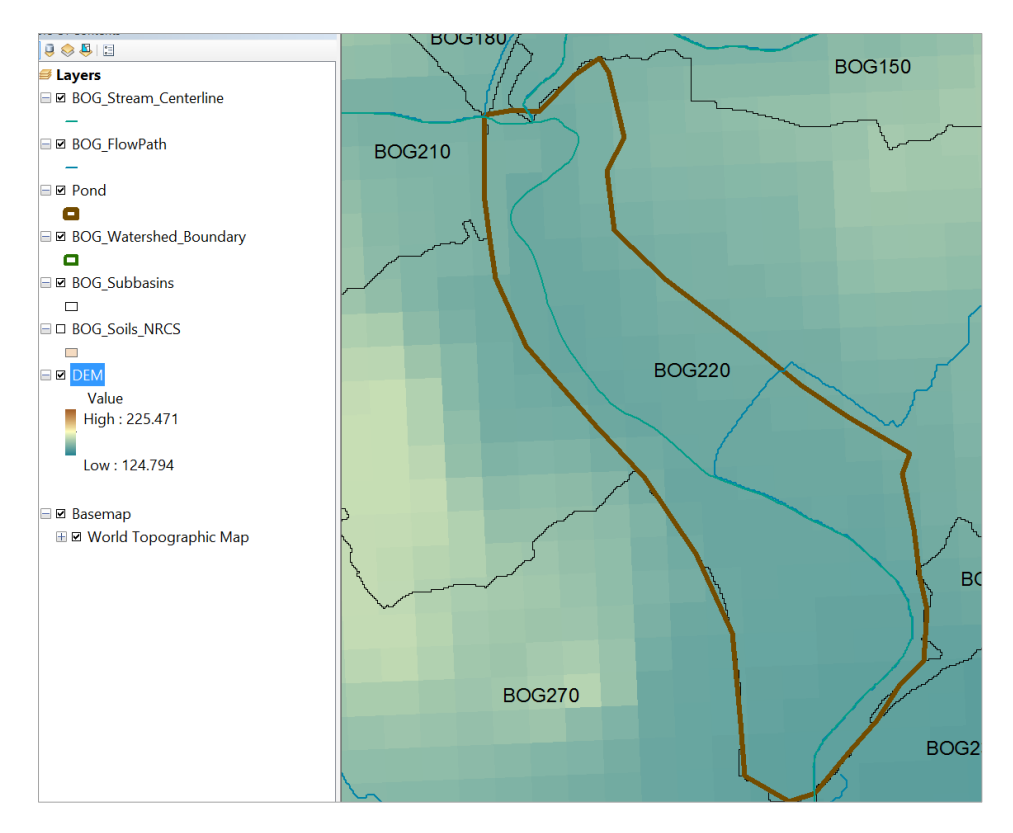

The next step requires that you have the Spatial Analyst extension of ArcGIS enabled. In ArcMap, use Customize/Extensions to open the Extensions window and then make sure that the box next to Spatial Analyst is checked on.

| С     | ustomize  | Windows                                                                                                    | Help                         |
|-------|-----------|----------------------------------------------------------------------------------------------------|------------------------------|
|       | Extension | s                                                                                                    |                              |
| M     | Select th | e extensions y                                                                                                    | ou want to use.              |
| N T N |           | 3D Analyst<br>ArcScan<br>Geostatistical<br>Network Anal<br>Publisher<br>Schematics<br>Spatial Analys<br>Tracking Ana | Analyst<br>yst<br>st<br>lyst |

In the Search Tab on the right hand side of ArcMap, search for "Extract by Mask", and enter the inputs as below, storing the result in your DesignProject geodatabase under the title **ElevationMeters.** 

| <i>₹</i>                                                                       | Extract by Mask |
|--------------------------------------------------------------------------------|-----------------|
| Input raster                                                                   |                 |
| DEM                                                                            |                 |
| Input raster or feature mask data                                              |                 |
| Pond                                                                           |                 |
| Output raster                                                                  |                 |
| C:\Users\maidment\Documents\CE365KSpr16\Tutorial\DesignProject.gdb\ElevationMe | eters           |
|                                                                                |                 |

#### The extracted elevation data are shown below

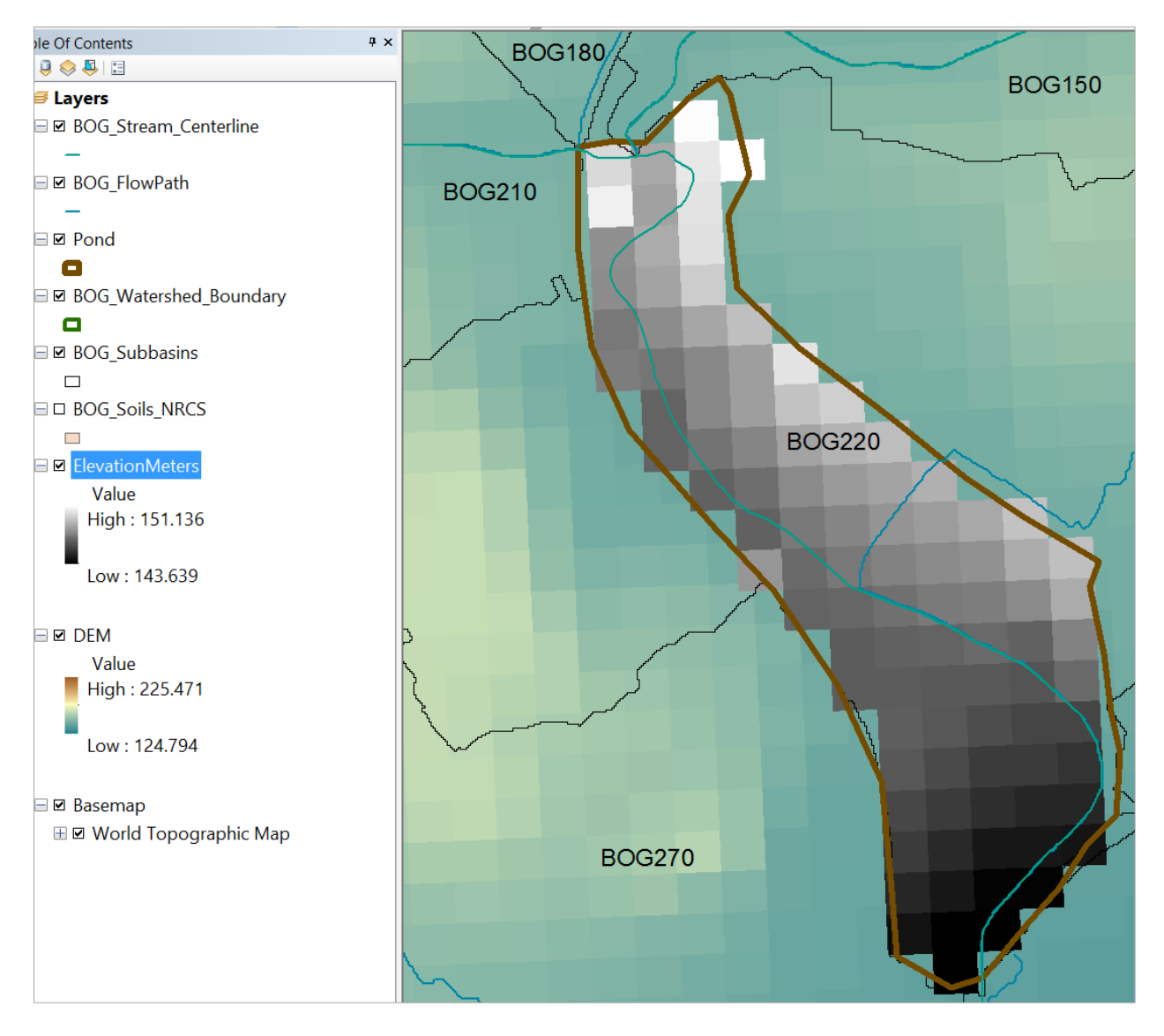

This is an elevation model with cells that are 30m x 30m in size and elevations in meters. Lets convert the elevations into feet. Search for "Raster Calculator" under the Search Tab in ArcMap, create the expression "DEM" \* 3.2808 and store the results as **ElevationFeet**, as shown below.

| ×                                                                      |         | Ras | ster C | Calcul | ator |
|------------------------------------------------------------------------|---------|-----|--------|--------|------|
| Map Algebra expression                                                 |         |     |        |        |      |
| Layers and variables                                                   |         |     |        |        |      |
| <ul> <li>ElevationMeters</li> <li>DEM</li> </ul>                       | 7       | 8   | 9      | 1      | ==   |
|                                                                        | 4       | 5   | 6      | *      | >    |
|                                                                        | 1       | 2   | 3      | -      | <    |
|                                                                        | (       | )   | •      | +      | (    |
| "ElevationMeters" * 3.2808                                             |         |     |        |        |      |
| ▲Output raster                                                         |         |     |        |        |      |
| C:\Users\maidment\Documents\CE365KSpr16\Tutorial\DesignProject.gdb\Ele | vationF | eet |        |        |      |
|                                                                        |         |     |        |        |      |

Now we have an elevation raster with values from Elevation 471 to 495 ft

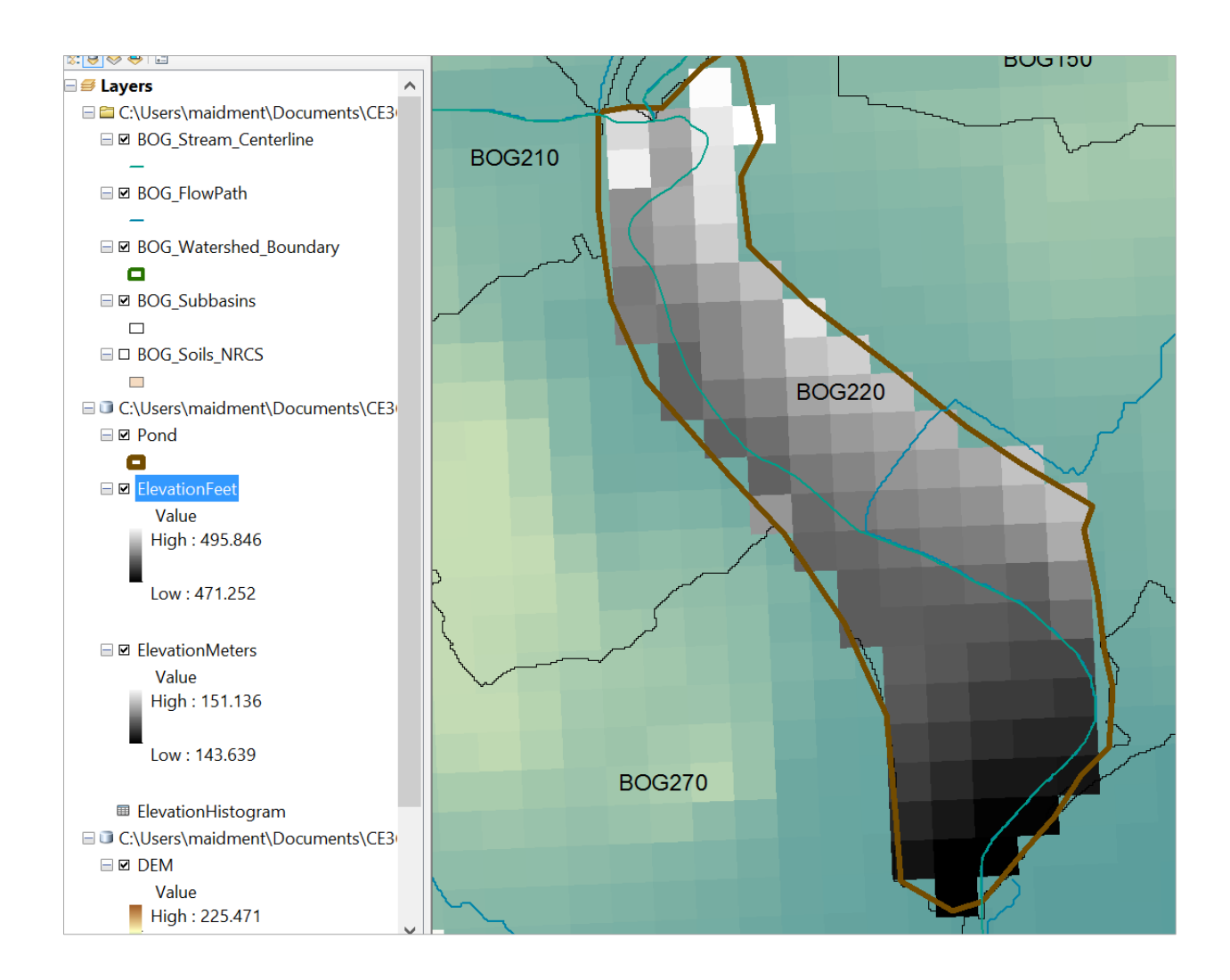

Nawajish Noman of ESRI has programmed a special tool for the elevation-area-storage called "Storage Capacity" (Thanks Noman!) Get the Storage Capacity toolkit at <a href="http://www.caee.utexas.edu/prof/maidment/CE365KSpr16/Detention/StorageCapacity.zip">http://www.caee.utexas.edu/prof/maidment/CE365KSpr16/Detention/StorageCapacity.zip</a> and unzip it.

Open Arc Toolbox, right click in the clear area to the right hand side of the tool box, select "Add Toolbox" and navigate to where the Storage Capacity v 1.0 toolbox is located.

- 🐌 test\_data
- 👗 test\_outputs.gdb
- 🗾 README
- 🗊 Storage Capacity v1.0
- Storage Capacity v1.0.pyt
- Storage Capacity v1.0.StorageCapacity.pyt

Add this to Arc Toolbox (it will take a moment or two to show up).

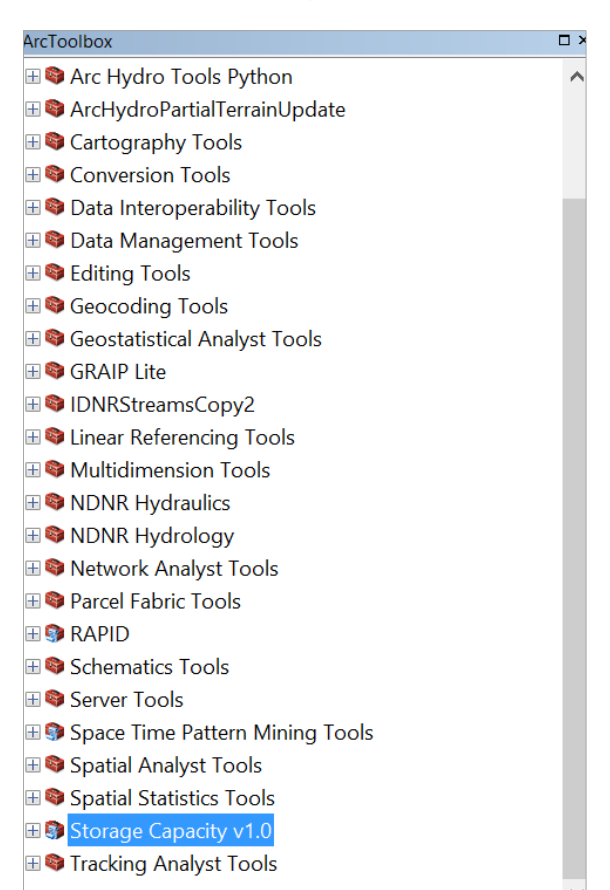

| Storage Capacity                                                                                                    |            |
|----------------------------------------------------------------------------------------------------|------------|
| Input DEM                                                                                                    |            |
| ElevationFeet                                                                                                    | 🖻          |
| Output Table                                                                                                    |            |
| $C: \label{eq:constraint} C: \label{eq:constraint} C: eq:constr$ | <b>2</b>   |
| Input boundary polygon (optional)                                                                                                    |            |
|                                                                                                    |            |
| Maximum elevation (optional)                                                                                                    |            |
|                                                                                                    | 486        |
| Minimum elevation (optional)                                                                                                    |            |
|                                                                                                    | <b>474</b> |
| Incremental (optional)                                                                                                    | -          |
|                                                                                                    | 1          |

Open the resulting Storage Capacity table and you'll see Area in m<sup>2</sup> and Volume in m<sup>2</sup>-ft as shown below indexed by 1 foot increments of elevation as we need.

## Table

🗄 - | 碧 - | 🖫 👧 🛛 🐗 🗙

# ElevationFeet\_StorageCapacit

|   | OBJECTID * | Elevation | Area         | Volume        |
|---|------------|-----------|--------------|---------------|
| • | 1          | 475       | 9561.750795  | 20415.831224  |
|   | 2          | 476       | 14342.626193 | 33072.161006  |
|   | 3          | 477       | 19123.50159  | 48704.684002  |
|   | 4          | 478       | 21992.026829 | 68555.378906  |
|   | 5          | 479       | 24860.552067 | 92191.390569  |
|   | 6          | 480       | 36334.653022 | 122348.891275 |
|   | 7          | 481       | 43984.053658 | 163979.716287 |
|   | 8          | 482       | 51633.454294 | 211777.781049 |
|   | 9          | 483       | 59282.85493  | 266405.470689 |
|   | 10         | 484       | 66932.255566 | 329996.844761 |
|   | 11         | 485       | 71713.130964 | 399179.385111 |
|   | 12         | 486       | 81274.881759 | 475667.323857 |

| • | Γ  | а | k | C | I |
|---|----|---|---|---|---|
|   | °. |   | Ŧ |   | ! |

Right click on the **Table Options** button **Elev** and select **Export**. Choose export as .txt and store the StorageCapacity.txt file in your project workspace.

|                                          | Saving Data                     | Х |
|------------------------------------------|---------------------------------|---|
| Look in:                                 | 🛛 Tutorial 🗸 🗸 🖉 🖉 🕹 🖉          |   |
| ~\$RatingC<br>■ RatingCun<br>■ RatingCun | Curve.xlsx<br>ve.txt<br>ve.xlsx |   |
| Name:                                    | StorageCapacity.txt Save        |   |
| Save as type:                            | Text File   Cancel              |   |

Convert the units of square meters to square feet by multiplying by 10.7639 and convert cubic feet to acre-ft by dividing by 43560. This gives the elevation – storage curve for the pond. I have added a set of zero values at elevation 474 ft to indicate that this is the base elevation of the pond. We will use the elevation in ft and area in acres in our analysis.

|          |           |       |        |            | Area  |               |                 |
|----------|-----------|-------|--------|------------|-------|---------------|-----------------|
| OBJECTID | Elevation | Area  | Volume | Area (ft2) | (Ac)  | Storage (ft3) | Storage (Ac-ft) |
|          | 474       | 0     | 0      | 0          | 0.00  | 0             | 0.00            |
| 1        | 475       | 9562  | 20416  | 102922     | 2.36  | 219754        | 5.04            |
| 2        | 476       | 14343 | 33072  | 154383     | 3.54  | 355985        | 8.17            |
| 3        | 477       | 19124 | 48705  | 205843     | 4.73  | 524252        | 12.04           |
| 4        | 478       | 21992 | 68555  | 236720     | 5.43  | 737923        | 16.94           |
| 5        | 479       | 24861 | 92191  | 267596     | 6.14  | 992339        | 22.78           |
| 6        | 480       | 36335 | 122349 | 391103     | 8.98  | 1316951       | 30.23           |
| 7        | 481       | 43984 | 163980 | 473440     | 10.87 | 1765061       | 40.52           |
| 8        | 482       | 51633 | 211778 | 555777     | 12.76 | 2279555       | 52.33           |
| 9        | 483       | 59283 | 266405 | 638115     | 14.65 | 2867562       | 65.83           |
| 10       | 484       | 66932 | 329997 | 720452     | 16.54 | 3552053       | 81.54           |
| 11       | 485       | 71713 | 399179 | 771913     | 17.72 | 4296727       | 98.64           |
| 12       | 486       | 81275 | 475667 | 874835     | 20.08 | 5120036       | 117.54          |
|          |           |       |        |            |       |               |                 |

#### Flow Routing in HEC-HMS

Copy the "Hydrology Model" folder for the watershed to your project workspace and open the HEC-HMS project there. Zoom in to the project location at the downstream end of Subbasin Bog\_220. You'll see

that there is a Junction there called JBOG230. We are going to replace this junction in the model with a Detention Pond.

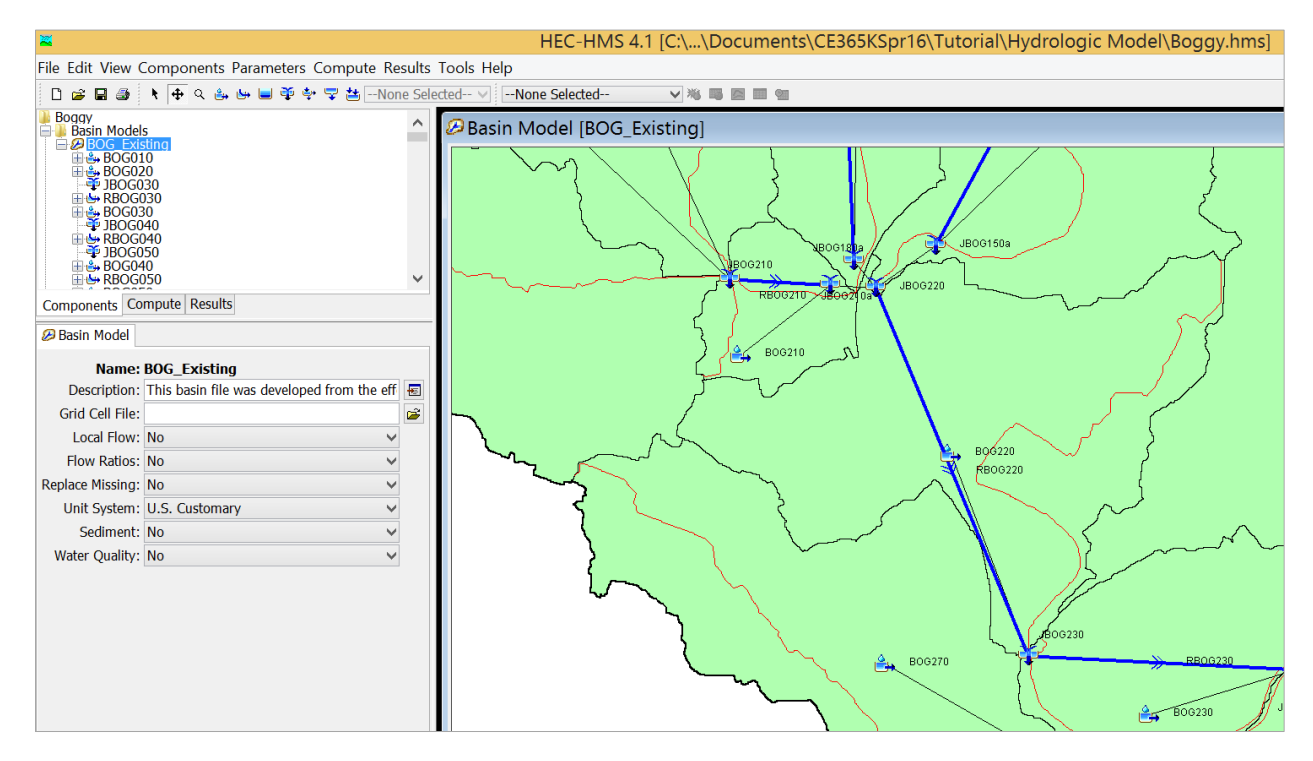

Right click on the JB230 junction and select Cut Element. In HEC-HMS select the Create Reservoir Tool

nts Parameters (

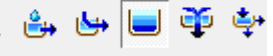

And create a new reservoir at the same location.

| Create A New Reservoir Elem |               |  |  |  |
|-----------------------------|---------------|--|--|--|
| Name : Detention Pond       |               |  |  |  |
| Descripti For CE 365K       |               |  |  |  |
|                             | Create Cancel |  |  |  |

To make sure we have this reservoir connected to its downstream element, select Downstream and put in RBOG230 as the reach which is next downstream of the reservoir.

Reservoir Options

| Basin Name: BOG_Existing<br>Element Name: Detention Pond |                          |          |  |  |
|----------------------------------------------------------|--------------------------|----------|--|--|
| Description:                                             | For CE 365K              | ÷        |  |  |
| Downstream:                                              | RBOG230 V                | Ľ        |  |  |
| Method:                                                  | Outflow Curve 🗸          |          |  |  |
| Storage Method:                                          | Elevation-Area-Discharge |          |  |  |
| *Elev-Area Function:                                     | None 🗸                   | $\simeq$ |  |  |
| *Elev-Dis Function:                                      | None 🗸                   | $\simeq$ |  |  |
| Primary:                                                 | Elevation-Discharge 🗸    |          |  |  |
| Initial Condition:                                       | Inflow = Outflow         |          |  |  |

Similarly, for the BOG220 Subbasin, select Detention Pond as the Downstream Element.

| 🝰 Subbasin               | Loss    | Transform   | Options |   |   |
|--------------------------|---------|-------------|---------|---|---|
| Basin Name: BOG Existing |         |             |         |   |   |
| Element I                | Name    | : BOG220    | 2       |   |   |
| Descr                    | ription | :           |         |   | æ |
| Downs                    | tream   | : Detention | Pond    | × | - |
| *Area                    | a (MI2  | ) 0.1173    |         |   |   |
| Latitude De              | egrees  | :           |         |   |   |
|                          |         |             |         |   |   |

And similarly for the upstream reach RBOG220, select Detention Pond as the Downstream Element.

| ⇔Reach Routing                                    | Options            |   |  |
|---------------------------------------------------|--------------------|---|--|
| Basin Name: BOG_Existing<br>Element Name: DBOC220 |                    |   |  |
| Description:                                      |                    | Æ |  |
| Downstream:                                       | Detention Pond 🗸 🗸 |   |  |
| Routing Method:                                   | Modified Puls      |   |  |

Now you have all the upstream elements flowing into the Detention Pond and the Pond discharging into the downstream reach as it should.

Now we have to specify the data describing the Detention Pond

Under **Components** in HEC-HMS, select **Paired Data Manager**, and within this, select **Elevation-Area** functions and create a new table called **Detention Pond** 

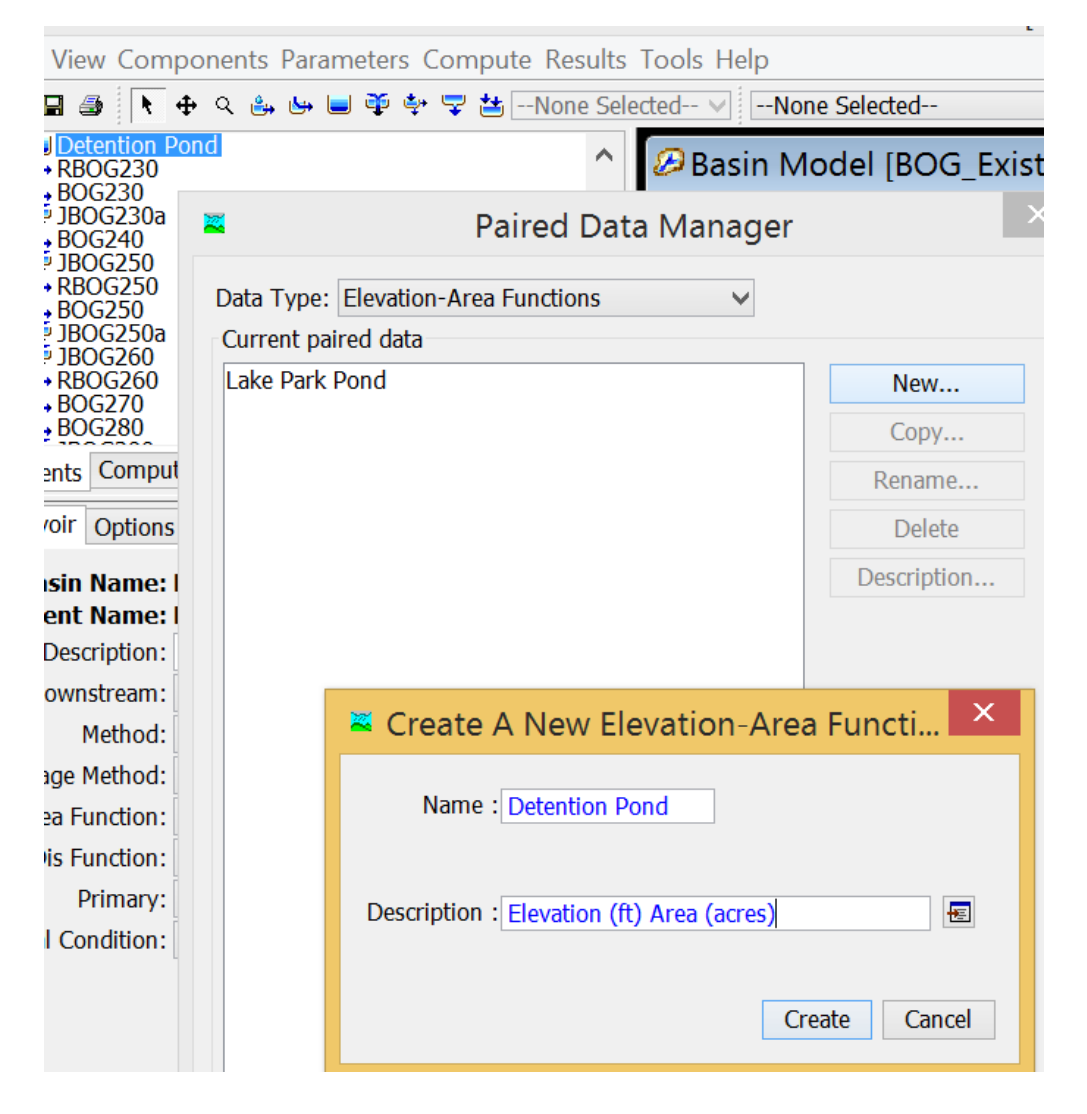

You'll now have a new Paired Data table called Detention Pond. In the **Component Editor** for this table, make sure that the data source is set for Manual Entry units are set for ft and acres.

File Edit View Components Parameters Compute Results

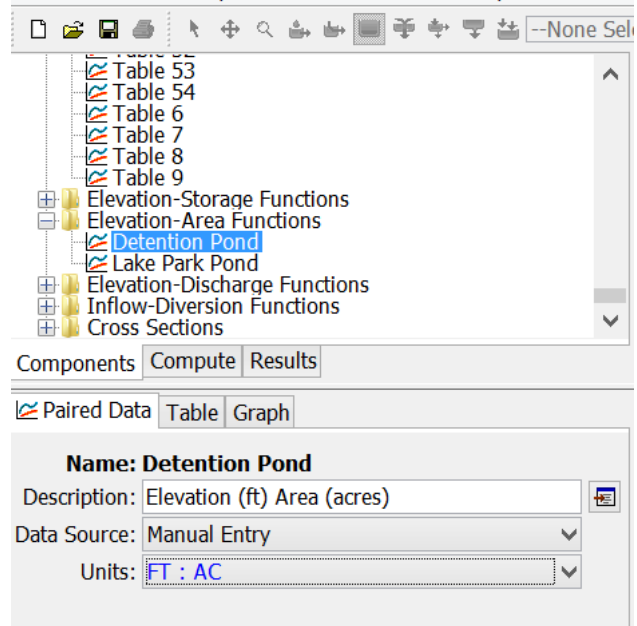

Then you can copy and paste your data from Excel into the columns of this table

| 🗅 😅 🖬 着 👌 🕂 🕁 🗠 🖆                                                                                                    | 🛶 🗐 🏺 🌩 쿡 🕁None Selec     |
|----------------------------------------------------------------------------------------------------|---------------------------|
| Table 53<br>Table 54<br>Table 6<br>Table 7<br>Table 8<br>Table 9<br>Elevation-Storage Function<br>Elevation-Area Function<br>Lake Park Pond<br>Elevation-Discharge Function<br>Cross Sections | ons<br>s<br>ctions<br>ons |
| Components Compute Results                                                                                                    | 9                         |
| Paired Data Table Graph                                                                                                    |                           |
| Elevation (FT)                                                                                                    | Area (AC)                 |
| 474.0                                                                                                    | 0.00                      |
| 475.0                                                                                                    | 2.36                      |
| 476.0                                                                                                    | 3.54                      |
| 477.0                                                                                                    | 4.73                      |
| 478.0                                                                                                    | 5.43                      |
| 479.0                                                                                                    | 6.14                      |
| 480.0                                                                                                    | 8.98                      |
| 481.0                                                                                                    | 10.87                     |
| 482.0                                                                                                    | 12.76                     |
| 483.0                                                                                                    | 14.65                     |
| 484.0                                                                                                    | 16.54                     |
| 485.0                                                                                                    | 17.72                     |
| 486.0                                                                                                    | 20.08                     |
|                                                                                                    |                           |
|                                                                                                    |                           |

File Edit View Components Parameters Compute Results 1

Lets do the same thing for the Elevation-Discharge function that we worked out in FlowMaster. Create an Elevation Discharge function using the Paired Data Manager

| Paired Data Manage                         | er |
|--------------------------------------------|----|
| Data Type: Elevation-Discharge Functions   |    |
| Detention Pond Discharge<br>Lake Park Pond |    |

Set the units to be ft and cfs

| Lake Park Pond     Elevation-Discharge Functions     Detention Pond Discharge     Lake Park Pond |                                |  |  |  |  |
|--------------------------------------------------------------------------------------------------|--------------------------------|--|--|--|--|
| Components                                                                                       | Compute Results                |  |  |  |  |
| <mark>≃</mark> Paired Dat                                                                        | a Table Graph                  |  |  |  |  |
| Name:                                                                                            | Name: Detention Pond Discharge |  |  |  |  |
| Description: Elevation (ft), Discharge (cfs)                                                     |                                |  |  |  |  |
| Data Source: Manual Entry                                                                        |                                |  |  |  |  |
| Data Source:                                                                                     | Manual Entry 🗸                 |  |  |  |  |
| Data Source:<br>Units:                                                                           | Manual Entry   FT : CFS        |  |  |  |  |

Add the data by copying and pasting from Excel

| Elevation-Discharge Functions |                 |  |  |  |
|-------------------------------|-----------------|--|--|--|
| Components Compute Results    |                 |  |  |  |
| ≥Paired Data Table Graph      |                 |  |  |  |
| levation (FT)                 | Discharge (CFS) |  |  |  |
| 474                           | 0               |  |  |  |
| 475                           | 0               |  |  |  |
| 476                           | 0               |  |  |  |
| 477                           | 0               |  |  |  |
| 478                           | 0               |  |  |  |
| 479                           | 0               |  |  |  |
| 480                           | 0               |  |  |  |
| 481                           | 539             |  |  |  |
| 482                           | 1524            |  |  |  |
| 483                           | 2799            |  |  |  |
| 484                           | 4310            |  |  |  |
| 485                           | 6023            |  |  |  |
| 486                           | 7918            |  |  |  |
|                               |                 |  |  |  |

In your Detention Pond Element, make sure that the appropriate Paired Data Tables have been selected for the Elevation-Area and Elevation-Discharge functions

| BOG220<br>Betention Pond<br>Betention Pond<br>Bog230<br>Bog230<br>Bog230a<br>Bog240 |                          |          |
|-------------------------------------------------------------------------------------|--------------------------|----------|
| mponents Compute Results                                                            |                          |          |
| Reservoir Options                                                                   |                          |          |
| Basin Name: BOG_Existing<br>Element Name: Detention Pond                            |                          |          |
| Description:                                                                        | For CE 365K              | Æ        |
| Downstream:                                                                         | RBOG230                  |          |
| Method:                                                                             | Outflow Curve            |          |
| Storage Method:                                                                     | Elevation-Area-Discharge |          |
| lev-Area Function:                                                                  | Detention Pond 🗸 🗸       | $\simeq$ |
| Elev-Dis Function:                                                                  | Detention Pond Discharge | $\simeq$ |
| Primary:                                                                            | Elevation-Discharge      |          |
| Initial Condition:                                                                  | Inflow = Outflow         |          |
|                                                                                     |                          |          |

Now if you save the model and run HEC-HMS you can see the effect of the detention pond on various storm intensities. You can change the outlet structure design and see if this has an effect. When I first ran this modified model it did not work but I closed HEC-HMS and reopened it and ran the model and it worked fine.

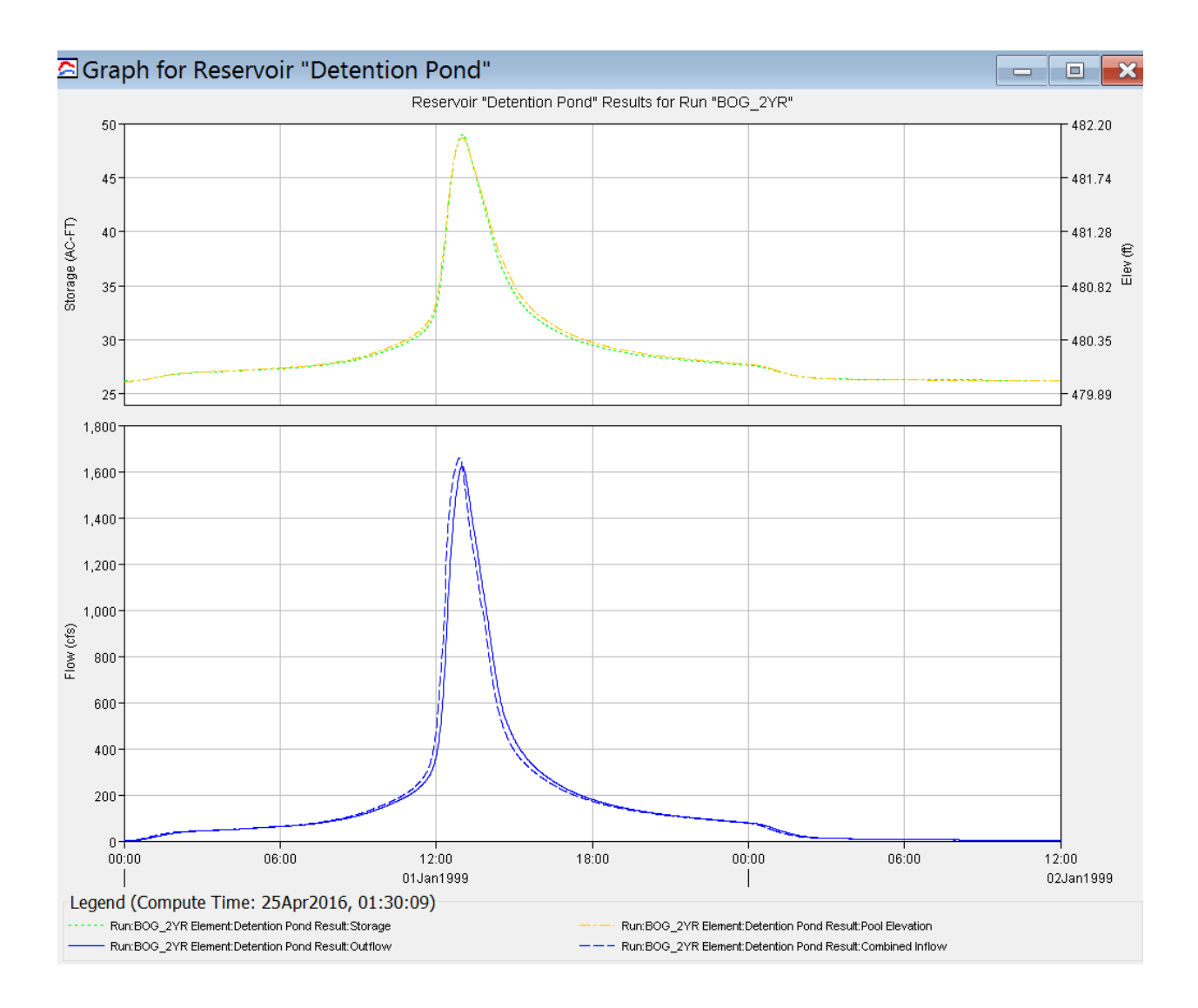